## Safe Deposit Box

Use the Virtual Safe Deposit Box to store and access important files online.

To Set up your Virtual Safe Deposit Box:

**1.** Click Setup Account.

| Managin                                                                        | g Your Virtual                                                                                          | Safe Deposit                                                                      | Box                                                                                                    |                      |                                            |  |  |
|--------------------------------------------------------------------------------|----------------------------------------------------------------------------------------------------|-----------------------------------------------------------------------------------|----------------------------------------------------------------------------------------------------|----------------------|--------------------------------------------|--|--|
| To Setup your Virtual Safe Deposit box click the "Setup Account" button below. |                                                                                                    |                                                                                   |                                                                                                    |                      |                                            |  |  |
| <ul> <li>To c<br/>drop</li> <li>To E</li> <li>Clici</li> </ul>                 | hange an existin<br>down list and cli<br>elete an existing<br>k the "Add Storage                        | g Safe Deposit B<br>ok the "Save Cha<br>account click the<br>"link to increase    | to another email account select that en<br>rige" link.<br>e "Delete" link next to the account.<br>e the amount of storage space for an acco | nail account from th | *                                          |  |  |
| • To c<br>that<br>Need more                                                    | ancel your additi<br>have additional s<br>Safe Deposit Bo                                               | onal storage, you<br>torage applied.<br>ces? <u>Click here</u>                    | y can use the link in the "Storage Space" co                                                                                                | lumn for accounts    | _                                          |  |  |
| • To c<br>that<br>Need more<br>Remainin                                        | ancel your additi<br>have additional s<br>Safe Deposit Bo<br>og Crodits: 4                              | onal storage, you<br>torage applied.<br>ces? <u>Click here</u>                    | server Accor                                                                                                    | Aumin for accounts   |                                            |  |  |
| • To c<br>that<br>Need more<br>Remainin                                        | ancel your additi<br>have additional s<br>Safe Deposit Beo<br>og Credits: 4                             | onal storage, you<br>torage applied.<br>ces? <u>Click here</u>                    | a can use the link in the "Storage Space" co                                                                                                | Aumin for accounts   | Action                                     |  |  |
| • To c<br>that<br>Need more<br>Remainin<br>Demokutor                           | ancel your additi<br>have additional st<br>Safe Deposit Boo<br>og Credits: 4<br>Strong<br>Betup pending | enal storage, yor<br>torage applied.<br>ces? Click here<br>Storage Spece<br>S0 MD | Association of the storage Space" co                                                                                                    | Summ for accounts    | Action<br>Dave Change (Deids ) Add storage |  |  |

- 2. Enter a user name and password, and then confirm your password. The user name you select will create an email address: username@virtualsafedepositbox.com.
- 3. Click Continue.

| 1: Entering a User Name and Password                                                                                                    |                                                                                                    |
|----------------------------------------------------------------------------------------------------|----------------------------------------------------------------------------------------------------|
| Enter a user name and password below.                                                                                                    |                                                                                                    |
| User Name:<br>(May contain letters, numbers, periods, dashes or underscores.)<br>Enter your Password:<br>(Maximum of 32 Characters.)<br>Confirm Password: | The user name and password that you enter to the left will<br>be used when accessing your Safe Deposit Box. The user<br>name will actually create an email account for you<br>@virtualsafedepositbox.com – i.e.<br>username@virtualsafedepositbox.com. |
| CANCEL CONTINUE                                                                                                    | If you wish to link this Safe Deposit Box with an existing<br>email account, click "Continue".                                                                                                    |

- 4. You may choose to keep the username@virtualsafedepositbox.com email account or you can choose to associate your Safe Deposit Box with an existing email account. Choose the email account you wish to use from the Associated Email Account drop down list.
- 5. Click Continue and your Safe Deposit Box will be set up in a few minutes.

| Create Virtual Safe Deposit Box                                                                                                    |                                                                                                    | 2                                 |
|----------------------------------------------------------------------------------------------------|----------------------------------------------------------------------------------------------------|-----------------------------------|
| Step 2: Link to an Existing Email Account?                                                                                                    |                                                                                                    |                                   |
| By default, we have created a small email acco<br>You may leave this account associated with this<br>your "normal" email account to move attachment<br>your PC. | unt for you that is name@virtualsafedepositbox.com.<br>email account. Or, you may associate it with an existing email account. This al<br>s or emails that get sent to you directly to your Safe Deposit Box without downi                                                                                                    | iows you to use<br>oading them to |
| Associated Email Account:<br>neme@virtuelsafedepositbox.com  CANCEL CONTINUE                                                                                    | While not required, you may want to associate your Safe Deposit Box<br>with one of your existing email accounts. This will enable you to<br>immediately drop emails or attachments to your Safe Deposit Box<br>without downloading them to your PC.<br>NOTE: You may reassociate this Safe Deposit Box with any other email<br>account once set up. So, you won't Dee til You decide to remove the<br>email account. You'll simply reassociate it with another account. |                                   |

To access your Virtual Safe Deposit Box simply type in email.secureserver.net in the address line of your browser. Then enter your user name and password and click "Log In Now." Your Deposit Box is the last navigation button on the top row.